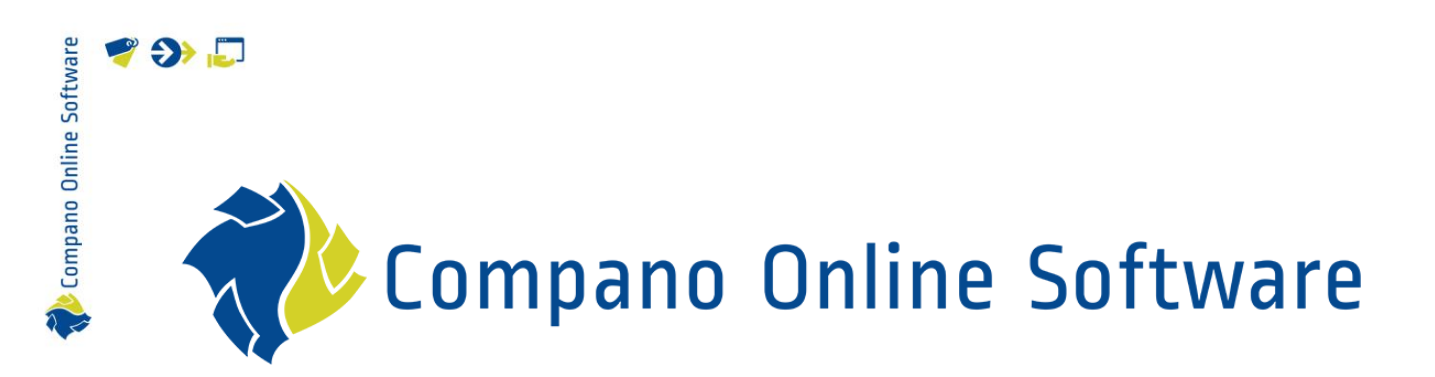

# Handleiding Art-Connect (groothandel) COS Art-Connect

Versie 1.2

| Bestand | Handleiding_Art-<br>Connect_Wholesaler.docx |
|---------|---------------------------------------------|
| Datum   | 2-5-2023                                    |

# 🌱 狑 💭

# Inhoud

| 1 | Intro | oductie                                  | . 3 |
|---|-------|------------------------------------------|-----|
|   | 1.1   | Concepten                                | . 3 |
|   | 1.2   | Art-Connect voor de klant                | . 3 |
|   | 1.3   | Art-Connect voor de leverancier          | . 4 |
|   | 1.4   | Functionaliteiten van Art-Connect        | . 4 |
|   | 1.5   | Implementatie                            | . 4 |
| 2 | Setu  | up Server Application (COS)              | . 5 |
|   | 2.1   | COS-applicatie instellen (groothandel)   | . 5 |
|   | 2.1.1 | 1 Leden toevoegen                        | . 7 |
|   | 2.2   | Klantaccount instellen (serversoftware)  | . 9 |
|   | 2.2.1 | 1 Klantorganisatie toevoegen             | . 9 |
|   | 2.2.2 | 2 Contactpersoon toevoegen               | 10  |
|   | 2.2.3 | 3 Gebruikersaccount voor klant toevoegen | 13  |
|   | 2.3   | Periodieke taak instellen                | 15  |

# 1 Introductie

Deze handleiding beschrijft de Art-Connect applicatie van Compano. Met Art-Connect ontsluit een groothandel meerdere leveranciers voor zijn klanten met één link naar de datapool *Artikelbeheer.nl.* Bestellingen, orderbevestigingen en facturen worden vervolgens automatisch uitgewisseld tussen alle partijen.

# 1.1 Concepten

| Artikelbeheer.nl   | Datapool van Compano                                               |
|--------------------|--------------------------------------------------------------------|
| Compano klant      | Klant die Compano Art-Connect service gebruikt voor zijn           |
|                    | bestelproces, meestal een groothandel of verkooporganisatie.       |
| Groothandel        | Een persoon of bedrijf dat goederen in grote hoeveelheden verkoopt |
|                    | tegen lage prijzen, meestal aan detailhandelaren.                  |
| Verkooporganisatie | Een verkooporganisatie is een organisatie van personen die         |
|                    | samenwerken voor de marketing van producten en diensten die door   |
|                    | een onderneming zijn vervaardigd of voor producten die door het    |
|                    | bedrijf worden aangeschaft met het oog op doorverkoop.             |
| Klant              | Klant van groothandel, of Lid van een verkooporganisatie, meestal  |
|                    | een installateur, installateur of elektricien.                     |

# 1.2 Art-Connect voor de klant

Met behulp van hun eigen bedrijfssoftware kunnen klanten—zoals installateurs, installateurs of inkooporganisaties—bestellingen plaatsen door artikelen van leveranciers te selecteren die zijn verbonden met Art-Connect.

Deze bestellingen worden via de Art-Select server via één verbinding afgehandeld. Art-Select sorteert vervolgens de bestellingen en bestelt deze bij de (diverse) leveranciers. Orderbevestigingen en facturen worden op dezelfde manier gecommuniceerd naar je bedrijfssoftware. Het hele proces is geautomatiseerd en dus snel, foutloos en kosteneffectief.

In principe is elk bedrijfssoftwarepakket dat automatisch bestellen aankan, geschikt voor Art-Connect. Dit geldt bijvoorbeeld voor software van Acto. Bij onze softwarepartners BouwInfoSys, Gilde Software en Syntess is Art-Connect standaard ingebouwd (afhankelijk van de versie).

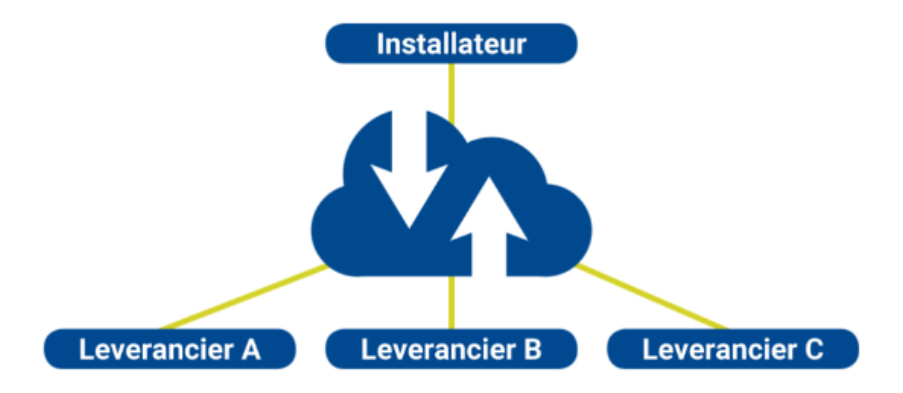

🝠 🌮 🛄

# 1.3 Art-Connect voor de leverancier

Voor leveranciers kan een op maat gemaakte koppeling tussen Art-Connect en hun ERP-software worden opgezet. In een centrale omgeving kunnen klanten die toegang moeten hebben tot elektronisch bestellen worden beheerd. Klanten plaatsen vervolgens bestellingen en deze worden dan automatisch opgehaald door het ERP-systeem van elke leverancier.

De leverancier kan de bestellingen vervolgens via de omgekeerde route bevestigen. Natuurlijk is het mogelijk om aan te geven dat - misschien een aantal - orderregels later zullen worden geleverd. Zodra de bestellingen zijn geleverd, wordt een factuur op dezelfde manier verzonden naar de installateurs.

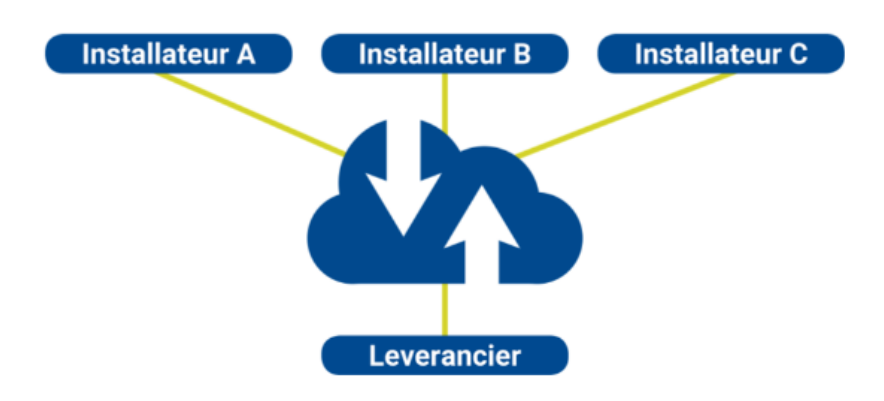

### **1.4 Functionaliteiten van Art-Connect**

- 1. Distribueren: Distribueer berichten van de afzender naar de juiste ontvanger.
- 2. Interfaces: Art-Connect kan meerdere transportprotocollen naar de leverancier ondersteunen, zoals FTP, e-mail (SMTP), HTTP(S) en webservices (SOAP).
- 3. Feedback: Communicatiefouten worden rechtstreeks aan de afzender gemeld.
- 4. Converteren: Art-Connect converteert bestanden van het formaat van de afzender rechtstreeks naar het ontvangerformaat. Een paar bekende formaten zijn *Message Service, IDOC, UBL, INSBOU003, INSBOU004* en *SALES005.*

## 1.5 Implementatie

De implementatie van Art-Connect bestaat uit:

- Opzetten van COS-applicatie voor groothandel
- Accounts toevoegen voor groothandelklanten
- Opzetten van client-sofware voor de installateur (Gilde, Syntess, Acto, overig)

Er zijn twee soorten implementaties mogelijk:

- Standaard Art-Connect: Groothandelsapplicatie bij meerdere leveranciers, bijvoorbeeld *Inka, Abel, Ticned*
- Private Art-Connect: Groothandel met slechts één leverancier.

### Voorbeeld: Private Art-Connect

Meestal is de groothandel een eigen 'leverancier' voor meerdere verkooppunten of klanten (installateurs). Een opstelling voor dit soort Private Art-Connect zou er als volgt uit kunnen zien:

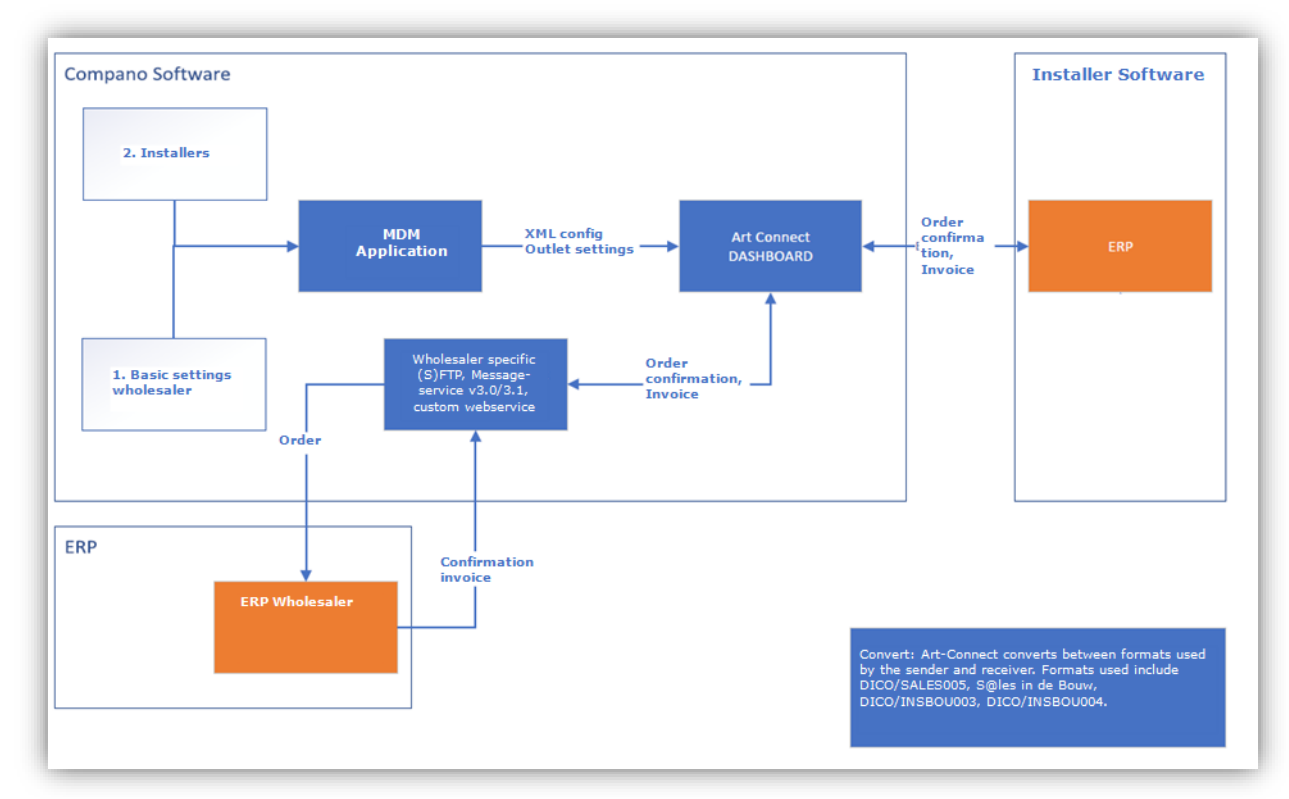

# 2 Setup Server Application (COS)

Voor elk type Art-Connect-toepassing is de volgende instelling van toepassing:

- Opzetten van COS applicatie voor de groothandel
  - o Verkooppunt(en) toevoegen
  - o Leden toevoegen per verkooppunt
- Instellen van klantaccounts

# 2.1 COS-applicatie instellen (groothandel)

De basisinrichting van de COS-applicatie voor een Compano-klant (groothandel, verkooporganisatie) bestaat uit het creëren van één of meer verkooppunt(en) voor elke leverancier<sup>1</sup> in de klantapplicatie en het instellen van de communicatiemogelijkheden:

- 1. Ga via het menu naar *Items > leveranciers*.
- 2. Selecteer de leverancier die moet worden aangesloten op Art-Connect en klik onder Navigatie op *Verkooppunten:*

<sup>&</sup>lt;sup>1</sup> In dit voorbeeld van een private Art-Connect, alleen detailhandel Verkooppunten voor Een 'leverancier' zijn ingesteld als de groothandelaar is zijn bezitten 'leverancier'.

| Leveranciers Menu | Bekijken Bewerken | Functies Afdrukken   | Import/Export |                 |
|-------------------|-------------------|----------------------|---------------|-----------------|
| ▶ .               |                   | 1 🗊 🔲 🗸 🕻            |               |                 |
| Filteren          | Zoeken Alles      | s Details TICNED1 He | elp           |                 |
| Navigatie         | 🛞 🔶 🔺 🗙           | Code                 | GLN code      | Verkorte naam   |
| Assortimenten (1) |                   | 8711238011103        | 8711238011103 | Plieger         |
| Assortimenten (1) |                   | 8711238030005        | 8711238030005 | ThermoNoord     |
| Assortimenten     |                   | <u>8711389000001</u> | 8711389000001 | Technische Unie |
| Artikelen (0)     |                   | <u>8711891990012</u> | 8711891990012 | Solar           |
|                   |                   | 8713473000010        | 8713473000010 | Rexel           |
| Verkooppunten (1) |                   | 8714252011609        | 8714252011609 | Rensa           |
| Adressen (0)      |                   | <u>8714253035000</u> | 8714253035000 | Oosterberg      |
|                   |                   | 8714253082462        | 8714253082462 | Alklima         |
| Conditiegroepen   |                   |                      |               |                 |

3. Klik in het volgende scherm onder Bewerken op + Toevoegen.

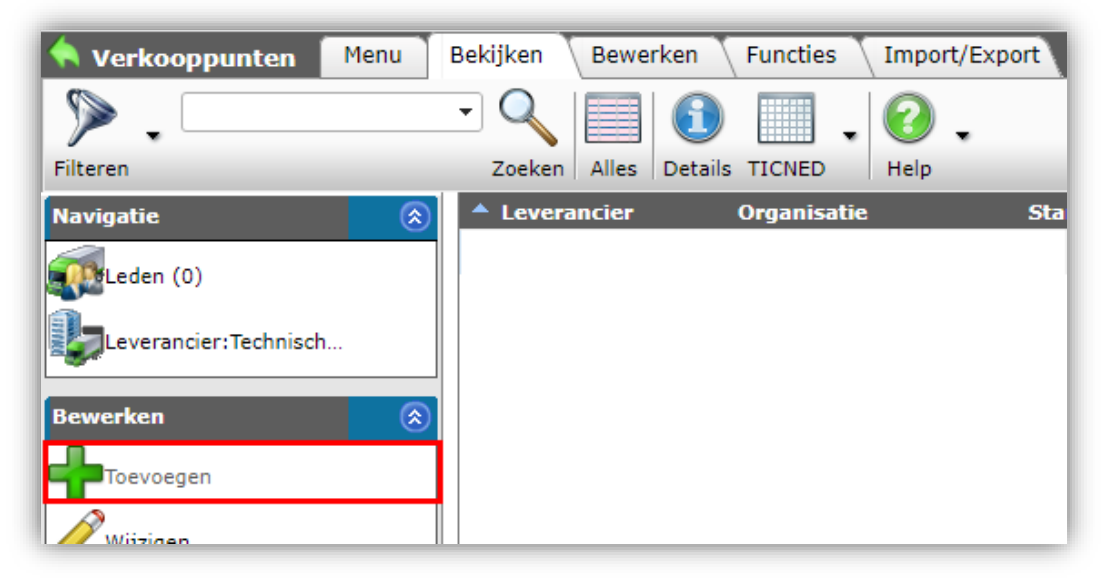

4. Voer in het pop-upvenster de gegevens van het nieuwe verkooppunt in:

| Verkooppunt                |                                    |             |
|----------------------------|------------------------------------|-------------|
| Code                       | 8711389000001                      | -           |
| Organisatie                | Technische Unie 👻                  |             |
| Naam                       | Technische Unie                    |             |
| Standaard                  | 1 O Ja O Nee                       |             |
| GLN code                   | ③ 8711389000001   Automatisch      |             |
| Instellingen               |                                    |             |
| Art-Connect gebruikersnaam | gebruikersnaam                     |             |
| Art-Connect wachtwoord     | ••••••                             |             |
| Order formaat              | DICO/SALES005                      | - 1         |
| Factuur formaat            | DICO/SALES005                      |             |
| Communicatietype           | FTPS V                             |             |
| Order URL                  | ftps://xmlserver.klant.nl/XMLO     |             |
| Bevestiging URL            | ftps://xmlserver.klant.nl/XMLB     | - 1         |
| Factuur URL                | ftps://xmlserver.klant.nl/XMLF     |             |
| Pakbon URL                 | ftps://xmlserver.klant.nl/XMLP     |             |
| PushPullUserName           |                                    |             |
| PushPullPassword           |                                    |             |
|                            | Voer volgende toe Bewaar record An | •<br>nuleer |

💕 🌮 🛄

- a. Code: Automatisch overgenomen van geselecteerde leverancier.
- b. Organisatie: Selecteer het verkooppunt. <u>Opmerking</u>: Voor een *privé Art-Connect setup* selecteert u de (groothandels)organisatie zelf.
- c. GLN-code: Voer het GLN-nummer van de leveranciersorganisatie in.
- d. Art-Connect gebruikersnaam: Voer de gebruikersnaam in voor het communicatietype (Message Service of FTP(S)).
- e. Art-Connect-wachtwoord: Voer het wachtwoord in voor het communicatietype (Message Service of FTP(S)).
- f. Order formaat: Selecteer de berichtindeling voor de bestelling.
- g. Factuur formaat: Selecteer de berichtindeling voor de factuur.
- h. Communicatietype: Selecteer het communicatietype voor de berichten:
  - i. E-mail: Exchange in e-mail formaat. <u>Opmerking</u>: De e-mailuitwisseling kan *alleen* worden gebruikt voor het verzenden van facturen naar <u>artconnect@compano.com</u>
  - ii. FTP: Exchange via FTP.
  - iii. FTPS: Exchange via FTPS.
  - iv. MSGSRVC30: Exchange via Message Service 3.0-indeling.
  - v. MSGSRVC31: Exchange via Message Service 3.1-indeling.
- i. Order URL: stel de ontvangende URL in voor het orderbericht.
- j. Factuur URL: stel de ontvangende URL in voor het factuurbericht.
- k. Pakbon URL: stel de ontvangende URL in voor de pakbon.
- I. PushPullUsername: Wordt niet gebruikt.
- m. PushPullPassword: Wordt niet gebruikt.
- 5. Bewaar het record.

<u>Opmerking</u>: De consultant zal bij Compano-klant moeten navragen wat de juiste berichtformaten, communicatietype en URL's zijn.

<u>Belangrijk</u>: Wanneer de leverancier slechts *één account voor alle klanten* gebruikt, is de installatie voltooid. Wanneer elke klant *een individueel account* heeft, ga je verder met de volgende paragraaf <u>2.1.1LEDEN TOEVOEGEN</u>

#### 2.1.1 Leden toevoegen

Wanneer de groothandel (leverancier) *individuele klantaccounts* gebruikt, moet *elke* klant als lid worden toegevoegd aan het verkooppunt:

1. Selecteer in het overzicht van verkooppunten het verkooppunt waaraan je leden wil toevoegen en klik onder Bewerken op *Leden*:

| 🔦 Verkooppunten 🛛 Menu | Bekijken Bewerken   | Functies Import/Export |
|------------------------|---------------------|------------------------|
| ▶ .                    | - 🔍 🔲 🚺             | . 📀 .                  |
| Filteren               | Zoeken Alles Detail | ls TICNED Help         |
| Navigatie 🛞            | Leverancier         | Organisatie Sta        |
| Leden (0)              | 8711389000001       | Technische Unie        |
|                        |                     |                        |

2. Klik in het volgende scherm op *+ Toevoegen* om een nieuw lid toe te voegen:

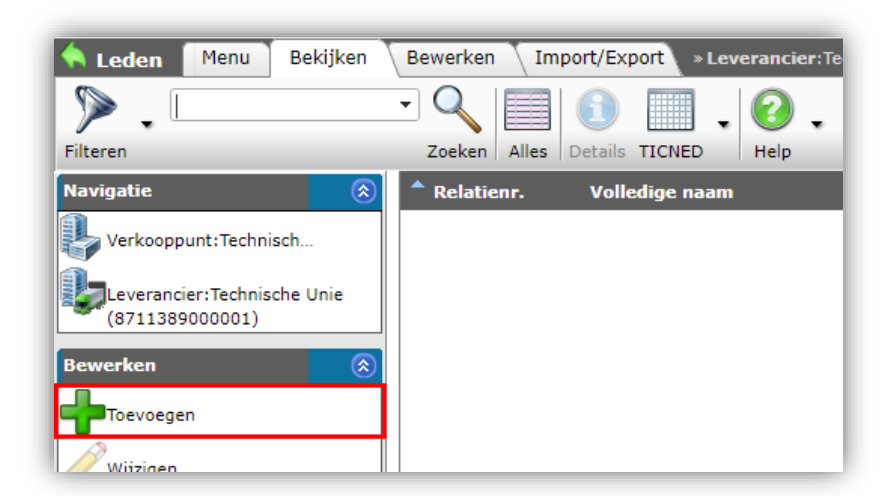

3. Voer in het pop-upvenster de gegevens van het lid in:

| Toevoegen - Nieuw(e) lid bij verko | oppunt Technische Unie 8711389000001 |            |
|------------------------------------|--------------------------------------|------------|
| Lid                                |                                      |            |
| Verkooppunt                        | Technische Unie 8711389000001        | <b>e</b> - |
| Organisatie                        | Inclusion continuences               | - 🗙        |
| Debiteurnummer                     | 14523612                             |            |
| Mijn GLN/e-mail voor ICM           |                                      |            |
| Leden omgeving                     |                                      | •          |
| Art-Connect gebruikersnaam         | bz14523612                           |            |
| Art-Connect wachtwoord             | •••••                                |            |
| Push URL                           |                                      |            |
| Push gebruikersnaam                |                                      |            |
| Push wachtwoord                    |                                      |            |
| GLN code                           | 🚯 8711389000001 🗹 Automatisch        |            |
| Proforma                           | ● Ja ○ Nee                           |            |
| Order formaat (klant)              | DICO/SALES005                        |            |
| Factuur formaat (klant)            | DICO/SALES005                        |            |
|                                    |                                      |            |
|                                    | Voeg volgende toe Bewaar record      | Annuleer   |

- a. Organisatie: Selecteer de klantorganisatie (installateur, installateur, elektricien).
- b. Art-Connect-gebruikersnaam: Voer de gebruikersnaam van het Message Serviceaccount van de klant in.<sup>2</sup>
- c. Art-Connect-wachtwoord: Voer het wachtwoord van het Message Serviceaccount van de klant in.
- d. Order formaat (klant): Stel het uitwisselformaat voor de orders in.
- e. Factuur formaat (klant): Stel het uitwisselformaat voor de facturen in.
- 6. Sla de record op.

<u>NB</u>: Herhaal dit proces voor alle klanten met een individueel account die toegang moeten hebben.

<sup>&</sup>lt;sup>2</sup> Dit is de Message Service-account dat is ingesteld bij de groothandel voor zijn klant(en).

# 2.2 Klantaccount instellen (serversoftware)

Als volgende stap moet voor elke klant een account worden ingesteld:

- Voeg eerst de klant als lid toe aan de COS-toepassing van de groothandel.
  - o Voeg eerst de klantorganisatie toe.
  - o Voeg vervolgens een klantcontactpersoon toe.
- Voeg vervolgens een gebruikersaccount voor de klant toe.

#### 2.2.1 Klantorganisatie toevoegen

Een klant toevoegen als lid:

1. Ga via het menu naar *Relaties > Relaties*.

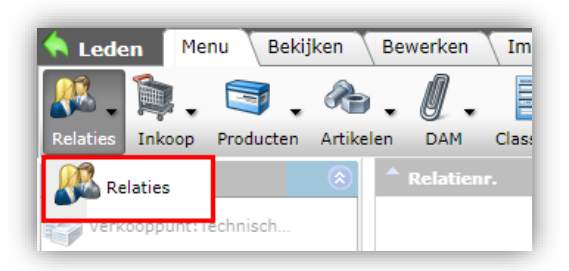

2. Voeg eerst, onder Bewerken, de organisatie van de klant toe met de knop + Organisatie.

| Relaties Menu Bekij   | ken Bewerk | en Func   | ties A          | fdrukken Imp | oort/Export |                                                                                                    |
|-----------------------|------------|-----------|-----------------|--------------|-------------|----------------------------------------------------------------------------------------------------|
| ▶.                    | • 0        |           | 1               | . 0          | •           |                                                                                                    |
| Filteren              | Zoe        | ken Alles | Details R       | elatie Help  |             |                                                                                                    |
| Navigatie             | ٠          | x         | т               | Relatienr.   | GLN code    | Volledige naam                                                                                                    |
| Rawarkan              |            |           | r <b>h</b>      |              |             |                                                                                                    |
| Dewerken              | $\odot$    |           | . <del></del>   |              | 1.000       |                                                                                                    |
| Organisatie           |            |           | <b>..</b>       |              |             |                                                                                                    |
| Contactpersoon        |            |           | Æ               |              |             |                                                                                                    |
|                       |            |           | . <mark></mark> |              |             |                                                                                                    |
| Wijzigen              |            |           | Æ               |              |             |                                                                                                    |
| Verwijderen record(s) |            |           | Æ               |              |             | and the second second sec |
| Zet wijzigen aan      |            |           | . <del>n</del>  |              |             |                                                                                                    |
|                       |            |           | <b>"</b>        |              |             |                                                                                                    |
| Functies              |            |           |                 |              |             |                                                                                                    |

3. Voer de organisatiegegevens in:

💕 🌮 🛄

| Cooling Service Honana                | Zonateur 10 Obsterworde                |          |
|---------------------------------------|----------------------------------------|----------|
| Toevoegen - Nieuw(e) organisatie      |                                        |          |
| Organisatie Memo                      |                                        |          |
| Nummer                                | RE23000028                             | <b>^</b> |
| Naam                                  | Van Haaren Installateur                |          |
| /erkorte naam                         | (1) Van Haaren Installateur            | - 1      |
|                                       | ✓ Automatisch                          | - 1      |
| Indeling                              |                                        |          |
| Klantgroep                            | (i)                                    | •        |
| Accountmanager                        | - 284                                  | þ        |
| KvK Nummer                            | 1                                      |          |
| GLN code                              | 0123456789098                          |          |
| Aantal medewerkers                    |                                        |          |
| Communicatie                          |                                        |          |
|                                       | Voeg volgende toe Bewaar record Annule | eer      |
| 4221560002 Jactellatishadriif Baldran | Zelbete de 10 Oesterwelde              | 051      |

- a. Naam (verplicht): Typ een naam voor de organisatie.
- b. GLN (verplicht): Voer het Global Location Number van de organisatie in.
- c. Vul alle andere detail-informatie van de organisatie in die je nodig hebt.
- 4. Bewaar het record.

### 2.2.2 Contactpersoon toevoegen

Voeg vervolgens de klant als contactpersoon toe aan de organisatie:

1. Selecteer in het overzicht Relaties de organisatie die u zojuist hebt toegevoegd en klik onder Bewerken op *+Contactpersoon*:

| Relaties Menu Bekijk | en Bewerken I | Functies Afdru    | ukken Impor | t/Export |                 |
|----------------------|---------------|-------------------|-------------|----------|-----------------|
| ▶ .                  |               |                   | . 0.        |          |                 |
| Filteren             | Zoeken Al     | lles Details Rela | tie Help    |          |                 |
| Navigatie            | 😮 🔺 🗴         | т                 | Relatienr.  | GLN code | Volledige naam  |
| Bewerken             | 8             | -                 |             |          |                 |
| Organisatie          |               |                   |             |          | form and solver |
| Contactpersoon       |               | <b>"</b>          | -           |          |                 |
| Wijzigen             |               | n.                |             |          |                 |

2. Voer in het pop-upvenster de contactgegevens van de contactpersoon in:

🦻 🌮 🛄

| Contactpersoon       | Organisatie | Privépersoon \\ | /estiging Afdel | ing Memo |                                              |     |
|----------------------|-------------|-----------------|-----------------|----------|----------------------------------------------|-----|
| Relatienummer        |             | RE23000         | 028             |          |                                              |     |
| Bestaande privéperso | on          | Nieuw(e) p      | privépersoon    |          |                                              | - * |
| Voornaam             |             | i               |                 |          |                                              |     |
| Voorletters          |             | i               |                 |          |                                              |     |
| Tussenvoegsel        |             | i               |                 |          |                                              |     |
| Achternaam           |             | Pietersen       |                 |          |                                              |     |
| Geslacht             |             | (1) Man         | ~               |          |                                              |     |
| Geboortedatum        |             |                 |                 |          |                                              |     |
| Functie              |             |                 |                 |          |                                              |     |
| Communicatie         |             |                 |                 |          |                                              |     |
| Doorkiesnummer       |             | i               |                 |          |                                              |     |
| Mobiel               |             | i               |                 |          |                                              |     |
| E-mail               |             | k.pieterse      | n@vanhaaren.nl  |          |                                              |     |
| Taal                 |             | nl              |                 |          |                                              | •   |
| Aanhef               |             |                 |                 |          |                                              |     |
| Titel                |             | <b>i</b>        |                 |          |                                              |     |
| Achtervoegsel        |             |                 |                 |          |                                              |     |
| Duinfann binf        |             | Coordina 1      | D:              |          | <b>•</b> ••••••••••••••••••••••••••••••••••• |     |

- a. Achternaam (verplicht): Voer een achternaam in voor de contactpersoon.
- b. E-mail (verplicht): Voer een e-mailadres in voor de contactpersoon.
- c. Optioneel: Voer overig detailgegevens voor de contactpersoon in.
- 3. Bewaar het record.

Voeg nu de klant toe als *lid* van de organisatie:

1. Klik op het Relaties overzicht, onder Navigatie, op Organisatie.

| Relaties Menu Bekijken | Bewerken Functies    | Afdrukken 🔪 Imp | ort/Export |                   |
|------------------------|----------------------|-----------------|------------|-------------------|
| ▶ .                    | • 🔍 🗐 🚺              | . 0             | •          |                   |
| Filteren               | Zoeken Alles Details | Relatie Help    |            |                   |
| Navigatie 📀            | 🔺 х т                | Relatienr.      | GLN code   | Volledige naam    |
| Contactnomon (1)       |                      | RE22000119      |            |                   |
| Contactpersonen (1)    |                      | RE22000001      |            |                   |
| Memo's (0)             | <b>.</b>             | RE22000002      |            | the second second |
| Bijlagen (0)           |                      | RE22000003      |            |                   |
|                        |                      | RE22000103      |            |                   |
| Organisatie            |                      | RE22000004      |            |                   |
| Bewerken               | .T.                  | RE22000116      |            |                   |

2. Selecteer op het volgende scherm de organisatie en klik onder Navigatie op Leden.

| Organisaties 🛛 🕅 | 1enu Bekijken | Import        | t/Expor     | t             |                        |      |               |
|------------------|---------------|---------------|-------------|---------------|------------------------|------|---------------|
|                  | •             |               |             | 1             |                        | ?    |               |
| Filteren         |               | Zoeken        | Alles       | Details       | Schermlay-outs beheren | Help |               |
| Navigatie        | ^ (           | Relatie       | nr.         | Naam          |                        | ١    | Verkorte naam |
| adap (1)         |               | <u>RE2200</u> | <u>0119</u> |               |                        |      |               |
| Ceden (1)        | <b>F</b>      | <u>RE2200</u> | 0001        |               |                        |      |               |
| Relatie          |               | RE2200        | 0002        | 1.0           |                        |      |               |
| -                |               | RE2200        | 0003        | <b>L</b> abor |                        |      |               |

3. Klik in het volgende scherm onder Bewerken op + Toevoegen.

| 🔦 Leden 🛛 Menu 🛛 Bekijken | Bewerken » Organisatie: Brian Fra | nken Techni        |
|---------------------------|-----------------------------------|--------------------|
| ▶ .                       | - 🔍 🔲 🚺 🛛                         | 20.                |
| Filteren                  | Zoeken Alles Details Schermlay    | -outs beheren Help |
| Navigatie 🛞               | A Relatienr. Volledige naam       | Plaats             |
| Organisatie:              | RE22000001                        | inter Transf       |
| Bewerken                  |                                   |                    |
| Toevoegen                 |                                   |                    |
|                           |                                   |                    |

4. Voer in het pop-upvenster de ledengegevens in:

| 📄 Toevoegen - Nieuw(e) lid bij organi | satie Brian Franken Technieken         |    |
|---------------------------------------|----------------------------------------|----|
| Lid                                   |                                        |    |
| Verkooppunt                           |                                        | -  |
| Organisatie                           |                                        |    |
| Debiteurnummer                        |                                        |    |
| Mijn GLN/e-mail voor ICM              | 8719332696608                          |    |
|                                       | Automatisch                            |    |
| Leden omgeving                        | RE22000001                             |    |
| Art-Connect gebruikersnaam            |                                        |    |
| Art-Connect wachtwoord                |                                        |    |
| Push URL                              |                                        |    |
| Push gebruikersnaam                   |                                        |    |
| Push wachtwoord                       |                                        |    |
| GLN code                              | ③ 8719332696608  Automatisch           |    |
| Proforma                              |                                        |    |
| Order formaat (klant)                 | DICO/SALES005                          |    |
| Factuur formaat (klant)               | DICO/SALES005                          |    |
|                                       |                                        |    |
|                                       | Voeg volgende toe Bewaar record Annule | er |

- a. Organisatie: Selecteer de klantorganisatie.
- b. Mijn GLN: Voer het GLN-nummer van de klant in.
- c. Order formaat (klant): Stel het orderformaat in zoals de klant het wil ontvangen, bijvoorbeeld DICO/SALES005.

d. Factuur formaat (klant): Stel het factuurformaat in zoals de klant het wil ontvangen, bijvoorbeeld DICO/SALES005.

#### Pushberichtenservice

Door de Gegevens van de Push Message Service in te stellen, worden berichten van de leverancier door de Compano-server doorgestuurd naar het installatieprogramma.

Ga als volgt te werk om de Push Message Service in te stellen:

| 210                        |                                          |
|----------------------------|------------------------------------------|
| Verkooppunt                | <b></b>                                  |
| Organisatie                |                                          |
| Debiteurnummer             |                                          |
| Mijn GLN/e-mail voor ICM   | 8714253082462                            |
|                            | Automatisch                              |
| Leden omgeving             | · · · · · · · · · · · · · · · · · · ·    |
| Art-Connect gebruikersnaam |                                          |
| Art-Connect wachtwoord     |                                          |
| Push URL                   | https://[push-URL]                       |
| Push gebruikersnaam        | aer91284                                 |
| Push wachtwoord            | ······· <b>@</b>                         |
| GLN code                   | ③ 8714253082462 Z Automatisch            |
| Proforma                   | ● Ja ○ Nee                               |
| Order formaat (klant)      | DICO/SALES005                            |
| Factuur formaat (klant)    | DICO/SALES005                            |
|                            |                                          |
|                            | Voeg volgende toe Bewaar record Annuleer |

- a. Push-URL: Voer de URL in die door de groothandel wordt gebruikt voor het ontvangen van pushberichten.
- b. Push gebruikersnaam: Voer de gebruikersnaam in voor de pushberichtservice.
- c. Push wachtwoord: Voer het wachtwoord in voor de pushberichtservice.
- d. Order formaat (klant): Kies het order formaat.
- e. Factuur formaat (klant): Kies het factuur formaat.

<u>NB</u>: De klant bepaalt welk Order en Factuur formaat geschikt zijn.

#### 2.2.3 Gebruikersaccount voor klant toevoegen

Voeg nu een gebruikersaccount voor de klant toe in de (privé) Art-Connect applicatie van de groothandel:

1. Ga via het menu naar System > Users.

| Gebruikers Menu Be                       | kijken 🔪 B          | Bewerken Functies | Import/Export                          |      |
|------------------------------------------|---------------------|-------------------|----------------------------------------|------|
| Relaties Inkoop Producten                | کے ہے۔<br>Artikelen | DAM Classificatie | Systeem ArtSelect Mijn gegevens Help A | Art- |
| Navigatie                                | ^ (                 | X Inlognaam       | Achtergrondtaken                       |      |
| Inloggegevens<br>verkooporganisaties (0) |                     |                   | Analyses                               |      |
| Memo's (0)                               |                     |                   | Configuratie                           |      |
| Bijlagen (0)                             |                     |                   | Gebruiker specifieke velden (hoofd)    |      |
| Bewerken                                 | ۲                   |                   | Gebruikers                             |      |
| Wijzigen                                 |                     |                   | A Lay-outs                             |      |
| Verwijderen record(s)                    |                     |                   | Logs                                   |      |
| Functies                                 | ۱                   |                   | Jomgevingen                            |      |

2. Klik vervolgens onder Bewerken op *+Toevoegen* om een nieuwe gebruikersaccount toe te voegen:

| Gebruikers Menu Bekijken | Bewerken Functies Impor                                                                                                    | t/Export            |
|--------------------------|----------------------------------------------------------------------------------------------------|---------------------|
| Filteren                 | Zoeken Alles Details Schermlay                                                                                                    | /-outs beheren Help |
| Navigatie 🛞              | 🔺 X Inlognaam                                                                                                    | Naam                |
| Inloggegevens            |                                                                                                    | -                   |
| verkooporganisaties (0)  |                                                                                                    |                     |
| Memo's (0)               |                                                                                                    |                     |
| Bijlagen (0)             |                                                                                                    |                     |
| Bewerken                 |                                                                                                    | 1.000               |
| Toevoegen                | -                                                                                                    | 1. C 100 100        |
| Wijzigen                 | and the second second sec | ALC: N. 1998        |

3. Voer in het pop-upvenster de gebruikersgegevens in:

💕 ᠫ 💭

| j Toevoegen - Nieuw(e) gebruiker          |               |      |
|-------------------------------------------|---------------|------|
| Gebruiker Groepen Memo                    |               |      |
| Omgeving                                  | 3 C03320      |      |
| Gebruikersinterface                       | Art-Connect   |      |
| Contactpersoon (lokaal)                   |               | - */ |
| Inlognaam                                 | Ibfra234098   |      |
| E-mail                                    |               |      |
| Taal                                      | I nl-NL       | - 💥  |
| Naam                                      |               |      |
| тр                                        |               |      |
| nlognaam                                  | bfra234098    |      |
| Beveiliging                               |               |      |
| Nachtwoord wijzigen bij 1e keer aanmelden | 🚺 🔾 Ja 🖲 Nee  |      |
| Toegestane IP Adressen                    | 1             |      |
| Wachtwoord ongeldig na                    | (1) maand(en) | /    |
| Blokkeringstijdsduur fout wachtwoord      |               |      |
| Datum waarna ingelogd mag worden          |               |      |
| Actieve gebruiker                         | ③ ● Ja ○ Nee  |      |
| Licentie                                  |               |      |
| Licentietype                              | Omgeving      |      |
| Demo                                      | I O Ja O Nee  |      |
| Alleen lezen                              | 🔾 Ja 🖲 Nee    |      |

- a. Gebruikersinterface: Stel in op Art-Connect.
- b. Contact: Selecteer de juiste contactpersoon.
- c. Gebruikersnaam: Standaard is de gebruikersnaam ingesteld op het e-mailadres van de contactpersoon; stel desgewenst een andere gebruikersnaam in.
- d. E-mail: Standaard is het e-mailadres ingesteld op het e-mailadres van de contactpersoon; stel eventueel een ander e-mailadres in.
- e. Security: Stel eventueel aanvullende beveiligingsinstellingen in.
- 4. Bewaar het record.

## 2.3 Periodieke taak instellen

Naast bestellingen, facturen e.d. moeten (nieuwe) gebruikersaccount gegevens naar de Art-Connect server worden gestuurd. Hiervoor moet een *periodieke taak* worden ingesteld die ervoor zorgt dat elke gebruiker door de server wordt gevalideerd.

<u>Opmerking</u>: Het instellen van de periodieke taak is een *eenmalige actie*. De taak wordt dan periodiek uitgevoerd en verzendt dus alle nieuwe gebruikersaccount gegevens naar de server. Houd er echter rekening mee dat gebruikersaccounts pas actief worden *nadat* de periodieke taak is uitgevoerd, wat meestal 's nachts gebeurt.

Een periodieke taak instellen:

1. Ga via het menu naar *System > Configuration*:

| Gebruikers Menu Be        | kijken   | Bewe       | erken | Functies      | Impor                                  | t/Export    |                    |       |
|---------------------------|----------|------------|-------|---------------|----------------------------------------|-------------|--------------------|-------|
| <u>"</u> , 📬 . 🦈 .        |          | . Ø        |       | <b>.</b> .    |                                        | 1           | 2.                 | 0.    |
| Relaties Inkoop Producten | Artikele | n D/       | АМ    | Classificatie | Systeem                                | ArtSelect   | Mijn gegevens      | Help  |
| Navigatie                 | ۲        | <b>^ x</b> | Ink   | ognaam        | Ac                                     | htergrondta | ken                |       |
| Inlaggegevens             |          |            | And   | re@dewijnbe   | ~~~~~~~~~~~~~~~~~~~~~~~~~~~~~~~~~~~~~~ | -           |                    |       |
| verkooporganisaties (0)   |          |            | b.fra | anken@bft.nl  | An An                                  | alyses      |                    |       |
| Memo's (0)                |          |            | b.sil | kma@gebr-si   | ()<br>()                               |             |                    |       |
|                           |          |            | info  | @minnesma.    | 0 0                                    | nfiguratie  |                    |       |
| Bijlagen (0)              |          |            | Den   | nis@boxumb    | Ge Ge                                  | hruiker sne | cifieke velden (ho | oofd) |

2. Klik in het overzicht op Periodieke Taken.

| Configuratie Menu Bekijke | n      |                   |                           |
|---------------------------|--------|-------------------|---------------------------|
| ▶ .                       | - 🤇    |                   |                           |
| Filteren                  | Zoeken | Alles Details Sch | nermlay-outs beheren Help |
|                           | Afb    | eelding overzicht | Omschrijving 🔻            |
|                           |        | Ű                 | <u>Verpakkingsvormen</u>  |
|                           |        | III               | Veldhoofdstukken          |
|                           |        |                   | <u>Valutas</u>            |
|                           |        | <b></b>           | Toebehoren producten      |
|                           |        |                   | Toebehoren artikelen      |
|                           |        |                   | <u>Talen</u>              |
|                           |        |                   | Productgroepen            |
|                           | •      | **                | Periodieke taken          |
|                           |        | 07                | Overzetregels             |

3. Klik in het volgende scherm onder Bewerken op + Toevoegen.

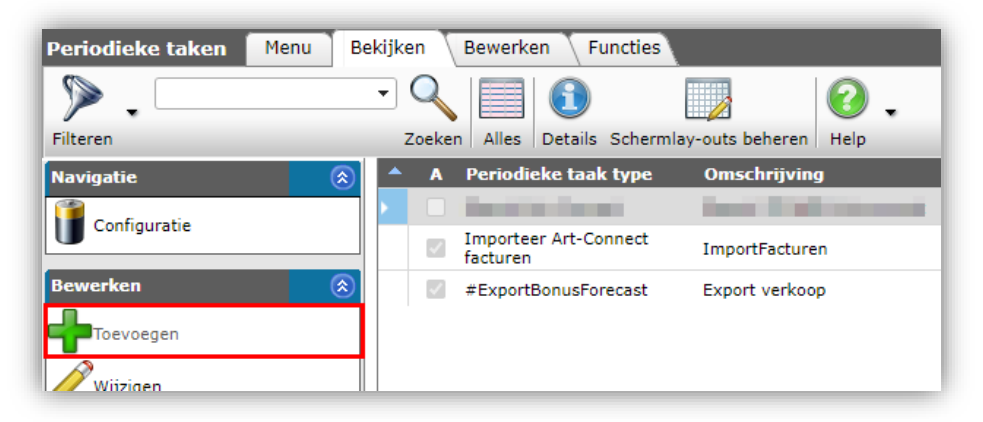

4. In het pop-upvenster:

| Periodieke taken Memo |                                       |
|-----------------------|---------------------------------------|
| Actief                | 🚺 🖲 Ja 🔾 Nee                          |
| Periodieke taak type  | Export Art-Connect                    |
| Omschrijving          | Dagelijkse export (nieuwe) gebruikers |
| Frequentie            | Dagelijks 🗸                           |
| Volgnummer            | 3                                     |
|                       |                                       |

- a. Actief: Stel in op Ja.
- b. Periodieke taak type: Selecteer Art-Connect exporteren.
- c. Omschrijving: voer een beschrijving in, bijvoorbeeld Gebruikers exporteren.
- d. Frequentie: selecteer een frequentie voor de taak, afhankelijk van hoe vaak u nieuwe gebruikers toevoegt.
- e. Volgnummer: Laat staan op default waarde.
- 5. Bewaar het record.